## **eREFERRAL QUICK REFERENCE:**

## How to Review a Referral You Created

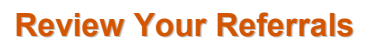

There are two methods that you can use to review all of the referrals that you have created. The first step is different in each, but after *My Referrals* is selected the rest of the process will be identical.

## Method 1:

You can view the *My Referrals* dashboard, located on the Homepage (if you have configured it as a windowlet). *Refer to the ANP Quick Reference:* <u>How</u> to Configure and Navigate the Homepage.

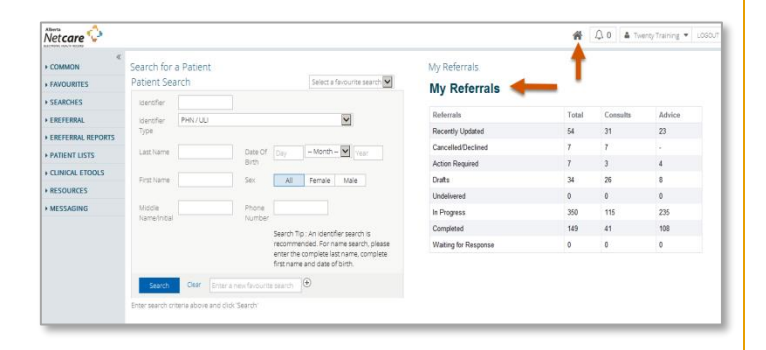

## Method 2:

Click on *My Referrals* located on the Alberta Netcare Portal Menu Bar:

You will find the *My Referrals* dashboard as a

menu option under the *eReferral* folder on the left side of Alberta Netcare Portal. The *eReferral* folder allows quick access to review referral information. The menu bar is always available from the home page and is hidden when viewing a patient's profile.

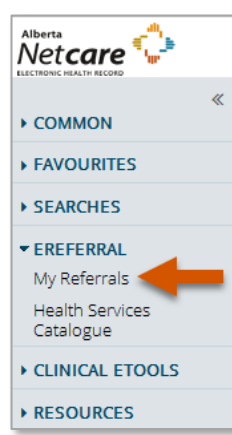

Click on any worklist (i.e. *Drafts, In Progress, or Completed*) to access a list of referrals. When you click on a referral it will open for review. The example below displays the *In Progress* worklist.

| Referrals                         | Total | Consults                                                                                                    | Advice                                                                 |                      |                                           |                                                        |                                                    |                            |                                              |                                          |                          |                            |                     |  |
|-----------------------------------|-------|----------------------------------------------------------------------------------------------------|------------------------------------------------------------------------|----------------------|-------------------------------------------|--------------------------------------------------------|----------------------------------------------------|----------------------------|----------------------------------------------|------------------------------------------|--------------------------|----------------------------|---------------------|--|
| Recently Updated                  | 9     | 6                                                                                                    | 3                                                                      |                      |                                           |                                                        |                                                    |                            |                                              |                                          |                          |                            |                     |  |
| Cancelled/Declined                | 10    | n Progress                                                                                                   |                                                                        |                      |                                           |                                                        |                                                    |                            |                                              |                                          |                          |                            |                     |  |
| Action Required                   | 55    | Received Date                                                                                                |                                                                        | to                   |                                           |                                                        |                                                    |                            |                                              |                                          |                          |                            |                     |  |
| Drafts                            | 21    | PHN/ULI<br>Referral Reason                                                                                   |                                                                        | ٩                    |                                           |                                                        |                                                    |                            |                                              |                                          |                          |                            |                     |  |
| Undelivered                       | 0     | Status Draft Reassigned Waiting for Clerical Triage Clerical Triage In Progress                              |                                                                        |                      |                                           |                                                        |                                                    |                            |                                              |                                          |                          |                            |                     |  |
| In Progress                       | 225   | Deferred Appointment Booked                                                                                  |                                                                        |                      |                                           |                                                        |                                                    |                            |                                              |                                          |                          |                            |                     |  |
|                                   | 114   | Request Type                                                                                                 | Consult All O Yes                                                      |                      | Advice                                    |                                                        |                                                    |                            |                                              |                                          |                          |                            |                     |  |
| Completed                         | 114   |                                                                                                    |                                                                        |                      |                                           |                                                        |                                                    |                            |                                              |                                          |                          |                            |                     |  |
| Completed<br>Waiting for Response | 7     | Review Res                                                                                                   | et Enter a new fa                                                      | vourite search       | ÷                                         |                                                        |                                                    |                            |                                              |                                          |                          |                            |                     |  |
| Completed<br>Waiting for Response | 7     | Review       Search     Res       Flagged<br>for<br>Referrer     Patient<br>Name                             | et Enter a new fa                                                      | PHN/ULI              | Received Received Date                    | eferral Reason                                         | Referring<br>Provider                              | Appointment                | Triage                                       | Elapsed<br>Time                          | Approximate<br>Wait Time | Request<br>Type            | Service<br>Provider |  |
| Completed<br>Waiting for Response | 7     | Review       Search     Res       Flagged<br>for<br>Referrer     Patient<br>Name       Y     PRESLE<br>Aaron | Et Enter a new fa<br>DOB/Age<br>Y, Elvis 27-jan-<br>1959 (59<br>years) | PHN/ULI<br>248450014 | Received<br>Date Ri<br>18-jul-<br>2018 Bi | eferral Reason<br>PH (Benign<br>ostatic<br>rperplasia) | Referring<br>Provider<br>Dr. Allen<br>E<br>AUSFORD | Appointment<br>31-jul-2018 | Triage<br>Northern Alberta<br>Urology Centre | Elapsed<br>Time<br>17<br>weeks 6<br>days | Approximate<br>Wait Time | Request<br>Type<br>Consult | Service<br>Provider |  |

All the Referrals are organized into worklists with a numerical total. The *Recently Updated* worklist shows any referral that has been created or updated within a designated time period. You can set this time between one day and one month in your *My Details* page of Alberta Netcare Portal.

Show Recently Updated referrals for Last 7 days Last 1 day Last 2 days Last 7 days Last 3 days Last 7 days Last 2 days Last 7 days Last 2 days Last 2 days Last 2 days Last 2 days Last 2 days Last 2 days

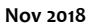

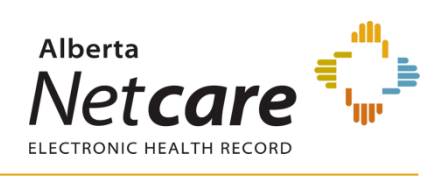